| 1 | 2022   |
|---|--------|
| 3 | 2022   |
| 3 | •••••• |

2022 PDF

/

## 2018

"

и <u>п</u>и п

и \_\_\_\_\_и и и и

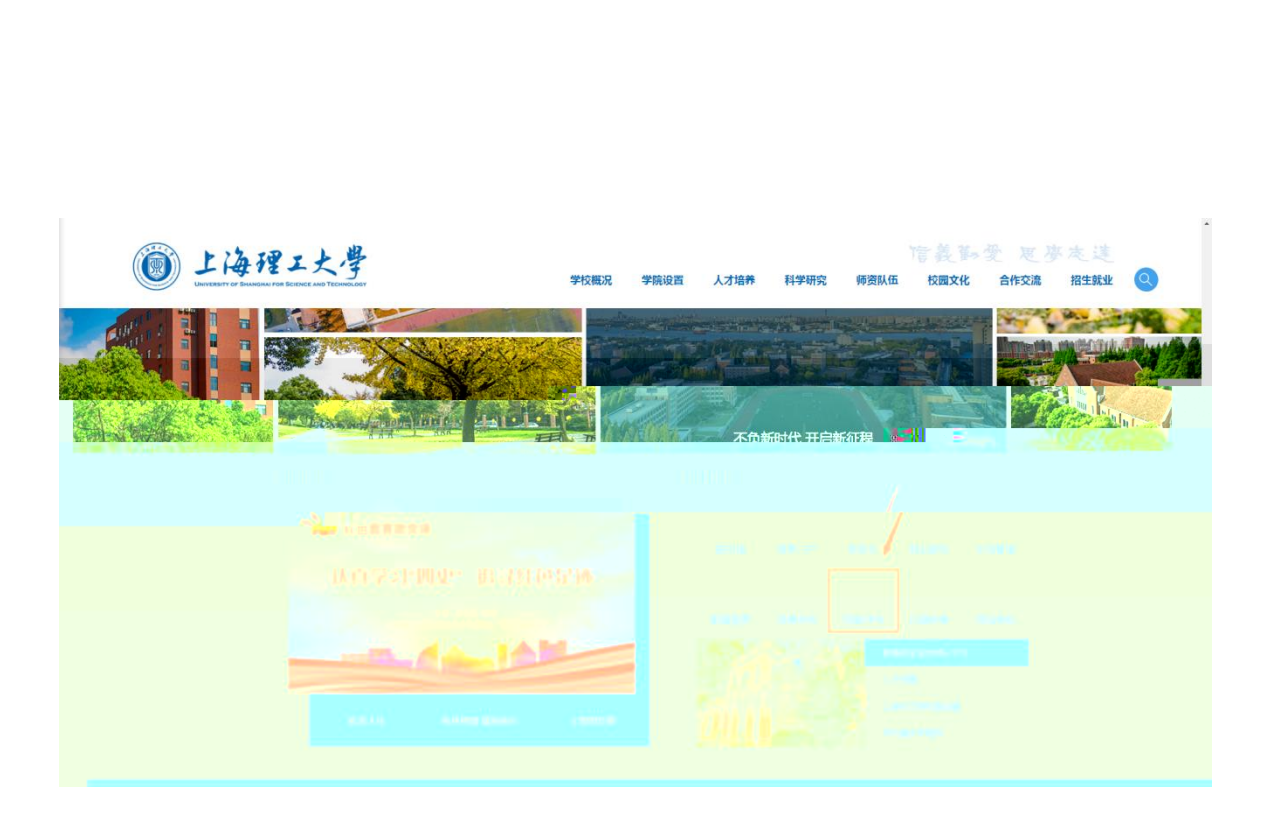

|   | ⑧上海理工大學 ↓ Ⅴ                | YPN<br>通                                                     | 过新VPN进入                               |      |
|---|----------------------------|--------------------------------------------------------------|---------------------------------------|------|
| [ |                            |                                                              |                                       |      |
|   | 新 VPN                      |                                                              |                                       | -494 |
| • | 上海理工大学<br>USST<br>WebVPN 合 |                                                              | 上海理工大学<br>USST<br>sslvpn <del>一</del> |      |
|   | 节点1 节点2 -                  |                                                              | 访问系统                                  |      |
|   | <b>附中附小、校外导师登录</b>         | I                                                            | * SSLVFN用于使用点相调整要要都开始                 |      |
| l | සරාභ                       | 上海理工大学 Cooyinght (2017 ALL inghts<br>また変神 医原心力公室 単活 35019013 |                                       |      |

| 🔒 WEBVP                                                                                            | N                                                    |                                | 搜索站点或直接输入地址                | 05236 ~                 |
|----------------------------------------------------------------------------------------------------|------------------------------------------------------|--------------------------------|----------------------------|-------------------------|
|                                                                                                    | 办融合<br>教师主页<br>myportal usst edu.cn 新资<br>des u      | 新版VPN点击进)<br>产系统<br>sst.edu.cn | 开究生教育管理系<br>Jisatussteduen | 日版信息门户<br>ny.usstedu.cn |
| 图书数<br>[<br>[<br>[<br>[<br>[<br>[<br>[<br>]<br>[<br>]<br>[<br>]<br>[<br>]<br>[<br>]<br>[<br>]<br>[ | 出居库资源<br>Fmarakt/愛媛選 译eb<br>sciencedirect 万<br>EI Nu | of knowledge。<br>方数据库          | Wiley-Blackwell期           | 新东方多媒体学习<br>中国知网        |

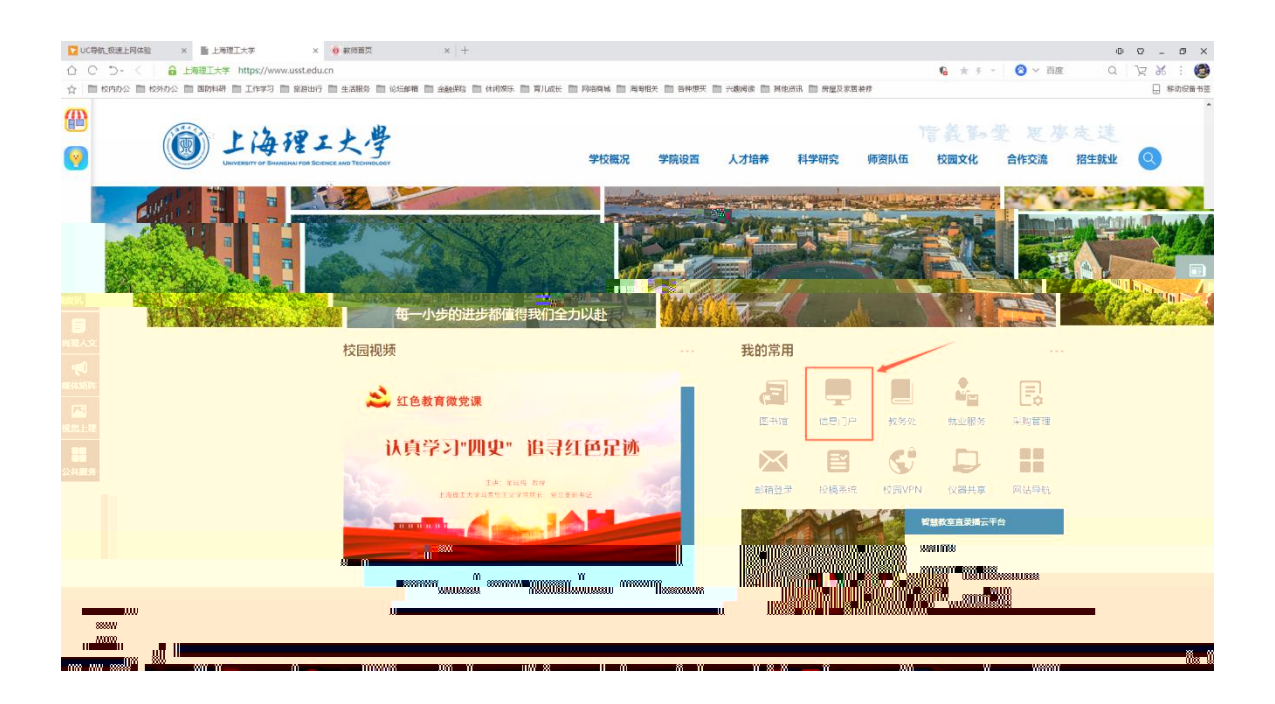

|                                                  | 1 1th m I                              |                                                           |                                        | *视咖 ——                                                                                      | 文章                                         | 应用   通讯录   全                             | 部                                       |                                                                                                    | _                                                   |
|--------------------------------------------------|----------------------------------------|-----------------------------------------------------------|----------------------------------------|---------------------------------------------------------------------------------------------|--------------------------------------------|------------------------------------------|-----------------------------------------|----------------------------------------------------------------------------------------------------|-----------------------------------------------------|
|                                                  | -141                                   | モースショ                                                     | 信义勤                                    | 愛・思学志远                                                                                      | 请输入                                        | 关键词                                      |                                         |                                                                                                    | Q                                                   |
| <b>邦办公</b><br>IP地址申请 ・<br>教职工请销假 ・<br>部门发文 ・<br> | +<br>电子邮箱申请<br>学校发文<br>用童申请-校内<br>财务服务 | <b>財务资产</b><br>・ 預約書紙 ・<br>・ 设备报度 ・<br>・ 固定资产勉收 ・<br>学工服务 | +<br>借款查询<br>新资产管理系统<br>报销申请<br>MORE 》 | <ul> <li>第二日本の主義</li> <li>第二日本の主義</li> <li>第二日本の主義</li> <li>日本の主義</li> <li>日本の主義</li> </ul> | <u>株</u> (7)授<br>+<br>报修申请<br>校园支付<br>境报中心 | 素         義校系统         對款           教学科研 | 财务坐班答疑自:<br>+<br>监考信息<br>新开课申请<br>调停课申请 | <ul> <li>1</li> <li>1</li> <li>株</li> <li>株</li> <li>株</li> <li>株</li> <li>株</li> <li>株</li> <li>株</li> <li>株</li> <li>株</li> <li></li> <li></li></ul> <li></li> <li> <li></li> <li> <li></li> <li> <li></li> <li> <li></li> <li> <li></li> <li> <li></li> <li> <li></li> <li> <li></li> <li> <li></li> <li> <li></li> <li> <li></li> <li> <li></li> <li> <li></li> <li> <li></li> <li> <li></li> <li> <li></li> <li> <li></li> <li> <li> <li> <li> <li> <li> <li> <li> <li> <li> <li> <li> <li> <li> <li> <li> <li> <li> <li> <li> <li> <li> <li> <li> <li> <li> <li> <li> <li> <li> <li><th>+ 4<br/>档案宣词预约 • 5<br/>无犯罪证明 • 5<br/>疗休养报名 • 6<br/>服务 资</th></li></li></li></li></li></li></li></li></li></li></li></li></li></li></li></li></li></li></li></li></li></li></li></li></li></li></li></li></li></li></li></li></li></li></li></li></li></li></li></li></li></li></li></li></li></li></li></li> | + 4<br>档案宣词预约 • 5<br>无犯罪证明 • 5<br>疗休养报名 • 6<br>服务 资 |
|                                                  | - 一起<br>杜絕" 音                          | 行动起来                                                      | 费"                                     | <b>1</b><br>待办                                                                              | <b>0</b><br>日程                             | 0<br>#5(‡                                | <b>4</b><br><sub>申请</sub>               | ^                                                                                                    | (1) (1) (1) (1) (1) (1) (1) (1) (1) (1)             |
| 充由此进入<br>21-04-19 15:05:02                       | 7个月12天18月                              | ●展开全部 ● 收拢:<br>附59分钟 曹栩秋                                  | 全部 MORE »<br>Q                         |                                                                                             | ±清潔ఊ₁+ ™%₩                                 | 20年1月                                    |                                         | 资产系统                                                                                                    | 利用評管理系                                              |
| 请 校园支                                            | 村預算                                    | <mark>2</mark><br>1中报                                     |                                        | 使速通道                                                                                        | 机关服务评                                      | ()<br>你 中层干部词                            | <b>□-□</b><br>■-□<br>段 部门协ታ             | <b>下</b><br>預約直幾                                                                                                    | 《 电子邮箱                                              |
| RE》【学校】                                          | 文件                                     |                                                           | MORE »                                 | ┃上理头条<br>一                                                                                  |                                            | MORE »                                   | 一周会表                                    |                                                                                                    | N                                                   |

| 上海理工大  | :学丨科研(         | 言息管理系    | 统         |          |             |                |                          | 可切换角色:料碳人员 |                                        |
|--------|----------------|----------|-----------|----------|-------------|----------------|--------------------------|------------|----------------------------------------|
| 前页     | 料研办公           | 纵向项目     | 权向项目      | 先进技术项目   | <b>≣</b> ≶• |                |                          |            |                                        |
| 快禄办理 _ |                |          |           |          |             | <b>客紙更多</b> 22 | 尊亦提醌                     |            | r (1998)                               |
| 纵向项目   | <b>6</b><br>## |          |           |          |             |                |                          |            |                                        |
| 機向項曲   |                |          |           |          |             |                |                          |            |                                        |
| 经费     |                |          |           |          |             |                |                          |            |                                        |
| 成果登记   |                |          | (2)<br>年利 |          |             | ļ              |                          |            |                                        |
| 料研救旅   |                |          |           |          |             | t-sas-         |                          |            | ************************************** |
| 机向药    | 日申报吉单          | 纵向项目立项青4 | ¥ 構造项目立项  | 读单 ·论文录· | A 发行资单      |                | 关于科技部发布国家重点研发计划"数字诊疗装备研  |            | 2020-11-10                             |
|        |                |          |           |          |             |                | 关于电报2020年度国家社科基金惠校思想政治理论 |            | 2020-07-08                             |
|        |                |          |           |          |             |                | 上海理工大学关于鼓励科研项目聘用2020届毕业生 |            | 2020-07-08                             |
|        |                |          |           |          |             |                | 大于叫我2020年高高於目空科学量至至负益与主并 |            | 2020-07-08                             |

4 SCI

| 上海理工大           | 大学 科研信   | 息管理系统            |      |        |     |                                |            |   |  |
|-----------------|----------|------------------|------|--------|-----|--------------------------------|------------|---|--|
| 首页              | 科研わ会     | SUFFICIENT STATE | 機的項目 | 外部技术和目 | 田仁・ |                                |            |   |  |
| 快速の證            | <u> </u> |                  |      |        |     | 能文 都作<br>能交以後 著作管理<br>能文官理 (1) | 专利<br>专利管理 | Ì |  |
|                 |          |                  |      |        | 1   |                                |            |   |  |
|                 | 0        |                  |      |        |     |                                | <b>986</b> |   |  |
| (10.00 (20.00)  | Q 1      | 2 0              | 9    |        |     |                                |            |   |  |
| The cost of the |          |                  |      |        |     |                                | 2407       |   |  |

| 上海理工大  | 学 科研信    | 息管理系统   | 8    |             |       |              |      |                  |             |           |                     |   |
|--------|----------|---------|------|-------------|-------|--------------|------|------------------|-------------|-----------|---------------------|---|
| 而改     | 1999-02  | 影响项目    | 國內國目 | AURIERSONEL | 215 · |              |      |                  |             |           |                     |   |
| 谢聪人相关的 | 129/4    |         |      |             |       |              |      |                  |             |           | 0                   |   |
|        |          |         |      | 论文          | 管理界面: | 可以点击认领进入认领界面 | 百,或者 | 皆点击新增进入手         | 动登记界面       |           |                     | _ |
| 给文名称:  |          |         |      |             |       | Filter&Rr.:  |      |                  |             |           |                     |   |
| 第一件者:  |          |         |      |             |       | 发音神度:        |      |                  |             |           |                     |   |
| -      |          |         |      |             |       |              |      |                  |             |           |                     |   |
| Sec. 1 |          |         |      |             |       |              |      |                  |             |           |                     |   |
| 183    | 24530    |         |      |             |       | n-11"<br>#   | R    | 期刊杂志名称           | 8.84<br>(\$ | WIX #     | 中核进度                |   |
| Bi4870 | REEKS*#M | 的事業子体特性 |      |             |       | 孙文明          |      | + <b>C</b> 27    | 2020        | 期刊38<br>文 | 中國人中國完成 学院审核协议<br>理 |   |
|        | 2019     |         |      |             |       | 26.0748      |      | TOTAL CONTRACTOR | 0000        | 期刊起       |                     |   |

| 0 8/18C                                                                                                    | 中上市地工大学                                                                                                    |                                                                                |                                                                                                    |                                                                                    | □ 能文管理 ×                                    | +                          |                          |                                                                                                    |                                                         |                                                                                                |                     |            |                    | Π -                                                             |
|----------------------------------------------------------------------------------------------------|----------------------------------------------------------------------------------------------------|--------------------------------------------------------------------------------|----------------------------------------------------------------------------------------------------|------------------------------------------------------------------------------------|---------------------------------------------|----------------------------|--------------------------|----------------------------------------------------------------------------------------------------|---------------------------------------------------------|------------------------------------------------------------------------------------------------|---------------------|------------|--------------------|-----------------------------------------------------------------|
| 000                                                                                                    | 🛢 🖅 http://kygl.usst.er                                                                                          | du.cn/ihlgdi/T_                                                                | Achievement Thesis                                                                                                    | Manage_SCLhtm                                                                      | 1                                           |                            |                          | H + ~                                                                                                    | O., Mathia at                                           | 免于定                                                                                            | 9 .                 | X . 1      | p 🛤 -              | <b>U</b> • E                                                    |
| 理工大学  科                                                                                                    | 研信息管理系统                                                                                                    |                                                                                |                                                                                                    |                                                                                    |                                             |                            |                          |                                                                                                    |                                                         |                                                                                                |                     |            | "P                 |                                                                 |
| 100 HAR                                                                                                    | 142 <b>68,0008</b> 8                                                                                             | 植的原因                                                                           | 先进技术项目                                                                                                    | 現8-                                                                                |                                             |                            |                          |                                                                                                    |                                                         |                                                                                                |                     |            |                    |                                                                 |
| 御能入他大服果你件                                                                                                    |                                                                                                    |                                                                                |                                                                                                    |                                                                                    |                                             |                            |                          |                                                                                                    |                                                         |                                                                                                |                     |            | ٩                  |                                                                 |
|                                                                                                    |                                                                                                    |                                                                                |                                                                                                    |                                                                                    |                                             |                            |                          |                                                                                                    |                                                         |                                                                                                |                     |            |                    |                                                                 |
| 的文书称::                                                                                                    |                                                                                                    |                                                                                |                                                                                                    |                                                                                    | P.935                                       | E17 :                      |                          |                                                                                                    |                                                         |                                                                                                |                     |            |                    |                                                                 |
|                                                                                                    |                                                                                                    |                                                                                |                                                                                                    |                                                                                    |                                             | 1912                       |                          |                                                                                                    |                                                         |                                                                                                |                     |            |                    |                                                                 |
|                                                                                                    |                                                                                                    |                                                                                | 这是                                                                                                    | 本人所有的                                                                              | <sup>生素)</sup><br>8文清单,包含老系统里               | ■■ 1<br>2同步到象              | 所系统的                     | 论文                                                                                                    |                                                         |                                                                                                |                     |            |                    |                                                                 |
| 10.2558                                                                                                    |                                                                                                    |                                                                                | 这是                                                                                                    | 本人所有的                                                                              | <sup>医数</sup><br>仑 <mark>文</mark> 清单,包含老系统里 | 4至:<br>2同步到(#)<br>第一作<br>者 | 所系统的<br>通用性<br>身         | 论文<br>#Hyszase                                                                                                    | 发表中<br>夏                                                | 能文更<br>副                                                                                       | 48.3A               |            |                    | sen:                                                            |
| 5102 U.S.                                                                                                    | 2篇66米潮源20季考7体特性                                                                                                  |                                                                                | 这是                                                                                                    | 本人所有的                                                                              | <sup>医数</sup><br>6文清单,包含老系统理                | 4重:<br>10月步到象<br>第一作<br>者  | 所 <u>系统的</u><br>通訊作<br>資 | <b>能文</b><br>期间:(1938年)                                                                                                    | <b>秋表年</b><br>度<br>2020                                 | <b>給文美</b><br>期<br>期刊18<br>文                                                                   |                     | Red #1     | 医曲核带线              | SRITS<br>(PTB                                                   |
|                                                                                                    | 上編版中用編字2時第子体計性<br>ate mettig: vesign annular                                                                     | Tied of two minto                                                              | 这是<br>r concernit, system, D                                                                                                   | 本人所有的}                                                                             | <sub>国務</sub><br>合文清单,包含老系统理<br>s           |                            | 新生生生 (1995)              | 能文<br>MERIOSASAS<br>A<br>O(S leters())                                                                                                    | <b>政者年<br/>変</b><br>2020<br>2011                        | <b>給文獎</b><br>페<br>파타암<br>文<br>파타마은<br>文                                                       |                     | 96.05 ¥1   | te un de circle de | 12m<br>17m<br>10m                                               |
| In the second second se | 노토원(宋)(明朝22年)에 7년 19년년<br>Re triet)국 · design annular<br>ay of the spectral vehictance                           | Telo of two mano<br>of a guided-mode                                           | concernic system. Cr                                                                                                    | 本人所有的)<br>hinese opics letter<br>qual channers                                     | <sup>医数</sup><br>8文清单,包含老系统理<br>5           |                            | 新生生的 (                   | RETROCTORY<br>RETROCTORY<br>CO<br>Copy Laser Technology(7)                                                                                                    | <u>設置</u> 年<br>変<br>2020<br>2011<br>2011                | <b>給文美</b><br>期<br>可能<br>文<br>二<br>期<br>行<br>()<br>2<br>二<br>第<br>一<br>()<br>2<br>二<br>()<br>2 |                     | 902 - ¥1   | Real and a second  | 1915<br>1915<br>1915<br>1917<br>1917<br>1917                    |
| INTER : INTER : INTER  | に開始に米海道20年時(7年3号に<br>第日一時に式会)・design annular<br>かy of the spectral reflectance<br>curately control the period of | Telo of two mimo<br>of a guided-most<br>subwavelingth p                        | 这是<br>r concerning, system, Cr<br>e resonance titler with r<br>leaner honographic grats                                        | 本人所有的<br>ninese opics letter<br>qual channers<br>ng in the tabucato                | 运费<br>名文清单,包含老系统国<br>S                      |                            | 斯条统的<br>通訊作<br>者         | MINISEESEE<br>MINISEESEE<br>Comments<br>Ciper Learn Technology(*)<br>Oper I                                                                                                    | 2020<br>2020<br>2011<br>2011<br>2011<br>2011            | <b>給文美</b><br>期刊188<br>文<br>期刊188<br>文<br>期刊188<br>文<br>期刊188<br>文                             | 中快进度<br>中语人中语<br>语  | 960) - 31  | 教育研究               | 1915<br>1915<br>1915<br>1915<br>1915<br>1915                    |
| Internet : Internet :  | 노도, 아이, 아이, 아이, 아이, 아이, 아이, 아이, 아이, 아이, 아이                                                                       | felo of two mirro<br>of a guided-mote<br>subelikelength p<br>assed biosensor n | concernst system. D<br>n concernst system. D<br>n resonance ittler with<br>sanar horographic grats<br>n visible and near intra | 本人所有的<br>Innese opics letter<br>auai channes<br>ng in the latincapic<br>red ranges | 运费<br>含文清单 ,包含老系统里<br>s                     |                            | (茶約(8))<br>透高作<br>者      | NetWood State<br>NetWood State<br>Common Common State State<br>Common Common State State<br>See State State State<br>See State State State<br>See State State State<br>State State State State<br>State State State State<br>State State State State<br>State State State<br>State State State<br>State State State<br>State State State<br>State State State<br>State State State<br>State State State<br>State State State<br>State State State<br>State State State<br>State State<br>State<br>State State<br>State State<br>State<br>State State<br>State<br>State State<br>State<br>State | <b>波波中</b><br>度<br>2020<br>2011<br>2011<br>2011<br>2011 | <b>給文獎</b><br>期刊100<br>文<br>期刊100<br>文<br>期刊100<br>文<br>期刊100<br>文<br>期刊100<br>文<br>期<br>刊110  | 中級33章<br>中语人中語<br>著 | 96/45 — ¥1 | Real-Model         | <b>操作</b><br>作情<br>中情<br>中情<br>中情<br>中情<br>子情<br>子情<br>子情<br>子情 |

| 首页           | 科研办公     | 纵向项目       | 橫向项目      | 先进技术项目 | 科研成果 | 经费        |      |                     |                |               |
|--------------|----------|------------|-----------|--------|------|-----------|------|---------------------|----------------|---------------|
| 请输入相         | 关搜索条件    |            |           |        |      |           |      |                     |                | ۹ ۸           |
| 论文名称:        |          |            |           |        |      | 刊物名称:     |      |                     |                |               |
| 作者:          |          | _          |           |        |      | 发表年度:     | 2021 |                     |                |               |
| 8- <b>28</b> | (志: 8    | 所有状态       |           |        |      |           |      | 认领按钮                |                |               |
|              | 论文标题     |            |           |        |      | 期刊业杂志名称   | 发表年度 | 作者                  | 以碳状态 以         | 人镇人 操作        |
|              | 小型建筑接工企业 | 业项目投标风险量化。 | 甲估方法研究    |        |      | 工程经济      | 2021 |                     | 得认顷            |               |
|              | 城市道路信号控制 | 制交叉口两难区研究的 | 彩述        |        |      | 中国安全科学学级  | 2021 |                     | 待认领            |               |
|              | 城市快速路入口图 | 医道控制方法综述   |           |        |      | 物流技术      | 2021 |                     | 特认领            |               |
|              | 新交现下考虑人类 | 年交互的路段无控制, | 人行機道车辆通行制 | 能力     |      | 系统工程      | 2021 |                     | 待认领            | 认领            |
|              | 两相位信号控制的 | 之叉口交通冲突数估计 | +模型       |        |      | 软件导刊      | 2021 | Compared in contra- | 傳认領            | 认领            |
|              | 工程项目投标中的 | 的价格预测      |           |        |      | 中国水运(下半月) | 2021 | 100 million (1990)  | 待认锁            | 认领            |
|              |          |            |           |        |      |           |      | 总数:6 首页             | 上一页 1/1 下一页 末页 | 10条/每页 ¥ 1 数转 |

|--|

论文认领界面,完善各类信息,并提交

| 是否境外期刊发表: * | ●否 ●是          |          |   |   | 语种: *     |         | ~ |   |  |
|-------------|----------------|----------|---|---|-----------|---------|---|---|--|
| 国家(地区):     | ~              |          |   |   | 论文标题类型:*  | 论文中英文名称 | ~ |   |  |
| 论文中文标题: *   | 小型建筑施工企业项目投标风险 | 量化评估方法研究 |   |   | 论文英文标题: * |         |   |   |  |
| 校内负责人: *    | ٩              |          |   |   | 论文归属学院: * |         | Q |   |  |
| 论其类别:       |                |          |   |   | 发表年度:     |         |   |   |  |
| 学科门类: *     | ~              |          | × |   | 学科分类: *   |         | ~ |   |  |
| 国民经济行业:     | ~              |          | ~ | ~ | 社会经济目标: * |         | ~ | ~ |  |
| 发表日期: *     | 10             |          |   |   | 卷号: *     | 31      |   |   |  |
| 期号: *       | 08             |          |   |   | 页码范围:*    | 39-42   |   |   |  |
| 论文类型: *     | ~              |          |   |   | 我校排名: *   |         | ~ |   |  |
| 收录/转载类型:*   | ~              |          |   |   |           |         |   |   |  |

## 上海理工大学 | 科研信息管理系统

| 前族   | 8 3       | 样研め公               | 纵向项目    | <b>以</b> 自动目 | 先进技术项目 |        |                  |           |     |      |
|------|-----------|--------------------|---------|--------------|--------|--------|------------------|-----------|-----|------|
|      |           | 基本信息 ㅠ             | 1765000 |              |        | 手动新增界面 | ,如果认领库中没有需要登记的论文 | ,请在此页面手动登 | 记提交 |      |
|      | 88        | 最否编外发表;            | 8 8     | e #          |        |        | Sf# : *          |           |     |      |
| -    | 3         | 国家:*               |         |              |        |        | 论文杨振频型: *        |           |     |      |
| +(40 | nes 👘     | 18文中文時間:           |         |              |        |        | <b>论文教文标题</b> :  |           |     |      |
|      | 13        | 给文归属学院;            |         |              |        |        | 这文线图(:*          |           |     |      |
|      | 50 B      | -11                |         | ٠            |        |        | #44/1# : *       | 340       | *   |      |
|      | 没教日期:     | •                  |         | H            |        |        |                  |           |     | *    |
| 050  | MQ :      |                    |         |              |        |        | <b>斯勒地圈</b> :    |           |     |      |
|      |           |                    |         | ¥            |        |        | RK#6:*           | *         |     | - 10 |
| 124  | SCIERCE   | 24                 |         | ۷            |        |        | 62CH2:*          | *         |     |      |
|      | ******    | ·                  |         |              |        |        | 1.500078:*       | 141       |     |      |
|      | mittelast | 19942. <b>19</b> 8 | RANKI   |              |        |        |                  |           |     |      |
|      |           |                    |         |              |        |        |                  |           |     |      |

...

| 刊物信息      |        |   |                     |               |
|-----------|--------|---|---------------------|---------------|
| 期刊杂志名称: * | ENERGY | a | 期刊issn号:            | 0360-5442     |
| 论文级别:     |        |   | 此处可查找、修改期<br>自行新增期刊 | 刊,如期刊库内查找不到,可 |

| 不需要填写,只做                                         | 展示                  |                   |
|--------------------------------------------------|---------------------|-------------------|
| 论文级别:                                            |                     | 期刊影响因子:           |
| 期刊库:                                             |                     |                   |
| 年度:                                              | 0                   | 无需填写,系统根据相关信息判断展示 |
|                                                  |                     |                   |
| 刊物最新情况                                           |                     |                   |
| 刊物最新情况                                           | 慶示                  |                   |
| <mark>刊物最新情况</mark><br>不需要填写,只做<br>论文级别:         | <del>展示</del><br>A类 | 期刊影响因子: 5.537     |
| <mark>刊物最新情况</mark><br>不需要填写,只做<br>论文级别:<br>期刊库: | 展示<br>A类<br>19SCIE, | 期刊影响因子: 5.537     |

| 期刊查询                        |                |            |               | ×                       |   |
|-----------------------------|----------------|------------|---------------|-------------------------|---|
| 期刊名称: 如果找不到                 | 期刊, 请点击新增自行添加  | 新增入口       |               | 新增                      |   |
| 期刊名称                        | 期刊issn号        |            | 操作            |                         |   |
| 中国刑事法集(测<br>试)              | 1122-33        |            | 选择            |                         |   |
| Journal of<br>magnetic      | 3              |            | 选择            |                         |   |
| 中国刑事法 (测<br>试)              | 3              |            | 选择            |                         |   |
| 中国刑事法集 (测<br>试)             | 1233-444       |            | 选择            |                         |   |
| 中国刑事法集(测<br>试)              | 1111-111111111 |            | 选择            |                         |   |
|                             | 总数: 19086 首页   | 上一页 1/3818 | 下一页末页         | 1 跳转                    |   |
| 期刊查询                        |                |            |               |                         | × |
| 期刊类型 💿 期刊                   | 先择期刊时,填写其      | 期刊名称、利     | □8位数字         | an <mark>i</mark> (SN号) |   |
| ○ 会议论文集                     |                |            |               |                         |   |
| 期刊名称                        |                |            |               |                         |   |
| 期刊isen号 注意:<br>(提示: 只能输入数字) | issn号输入,仅需     | 8位数字输)     | <b>人,无需其他</b> | 各类符号!                   |   |
| 确认取消                        |                |            |               |                         |   |

| 期刊查询     |                            | ×                          | * |
|----------|----------------------------|----------------------------|---|
| 期刊类型     | ○期刊<br>● 会议论文集 选择会议论文集     | 集时,输入会议论文集名称和13位数字 (ISBN号) |   |
| 期刊名称     |                            |                            |   |
| 论文集isbn号 | 注意: ISBN号(<br>(提示: 只能输入数字) | 又需要输入13位数字,无需其他符号输入!       |   |
|          | 确认取消                       |                            | * |

## 上传文件

| 上传文件:<br>▼ 所需上传文件明细:               |                          |
|------------------------------------|--------------------------|
| $\bigcirc$                         |                          |
| ▲选择文件 →                            | 认领论文、新增论文均需上传佐证材料,请各位老师事 |
| 点击上回按钮上传文件<br>类型支持jpg、pdf、doc、docx | 75/庄田, 财财"               |

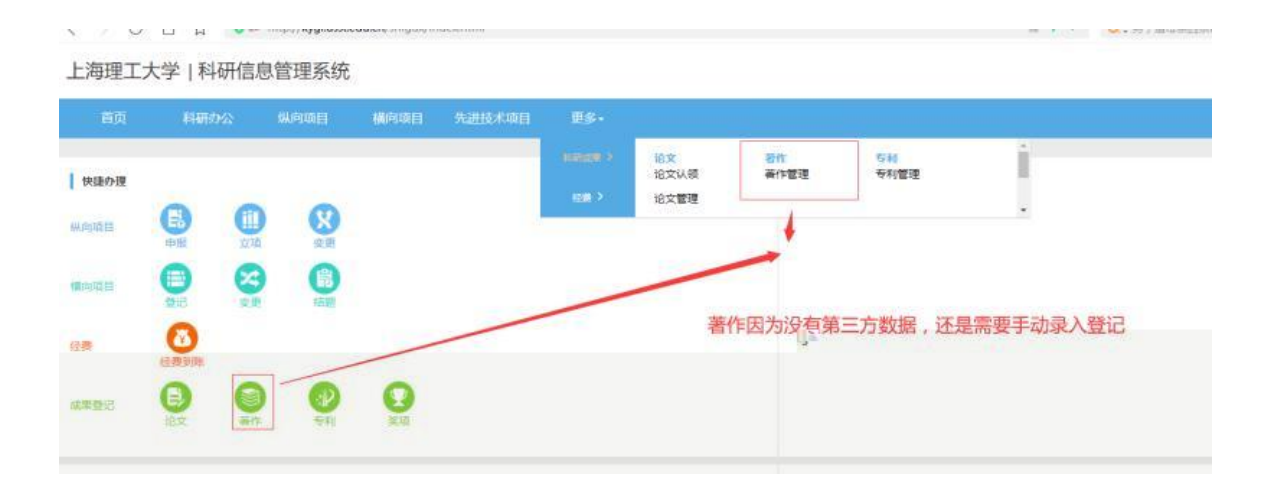

| と海理工大学   科研信息 | 管理系统      |          |      |                                  | 可切换角色:料研人 |                                  |
|---------------|-----------|----------|------|----------------------------------|-----------|----------------------------------|
| 曲页 科研办公       | 以向项目 槽向项目 | 先进技术项目 更 | 9+)  |                                  |           |                                  |
| 请输入相关搜索条件     |           |          | 著作管理 | 理界面,个人所有著作均显示                    | 在此        | ۹ ۸                              |
| 书名:<br>出版年月:  |           |          |      | 著作类型:                            |           |                                  |
| at the        |           |          |      |                                  |           |                                  |
| #8            | 著作类型      |          | 出版年月 | 出版社名称                            | 审核进度      | 授作<br>日本-0 本市 トー市 10 下一市 本市 1 単符 |
|               |           |          |      |                                  |           |                                  |
|               |           |          |      |                                  |           |                                  |
|               |           |          | 技术支  | 持: 上海东麓信题科核有限公司 服务热线: 021-68822( | 000       | •                                |

| 料研      | 10 <u>1</u> 2 | 纵向项目   | 構中的目      | 先进技术项目  | 臣多•       |              |       |  |
|---------|---------------|--------|-----------|---------|-----------|--------------|-------|--|
| 基本      | 信息            |        |           | ŧ       | 許作新增页面,需要 | 根据著作实际情况进行录入 | 4     |  |
| ans     | 名称:*          |        |           |         |           |              |       |  |
| an:     | 948) ; *      |        |           | ¥       |           | 成果关羽:"       |       |  |
| . (BB)  | 学院名称:*        |        |           |         |           | 出版国家:"       |       |  |
| 出版      | HERE :        |        |           |         |           | 出版语种:"       |       |  |
| 10 HER  | 社名称:*         |        |           |         |           | 出版年月:"       |       |  |
| (III)51 | 标准书号:"        |        |           |         |           | 是否第一版:"      | 0B 0E |  |
| 学校3     | 神名:*          |        |           | 9       |           | 著作息李载(千李):*  |       |  |
| 院成長     | 唐位:"          |        |           |         |           | 完成单位择名:*     | v     |  |
| 107     | #92#Q         | 取消新潮   |           |         |           |              |       |  |
| 作者      | 信息            |        |           |         |           |              |       |  |
| 要与      | 人所属:          | • 18P3 | 0 tSh 0 t | 生(默认规内) |           | 作者姓名:        |       |  |
| 作和      | <b>职府:</b> :  |        |           | ×.      |           | 作者排名:        |       |  |

|          | 新增荒病单位 取清新增              |                                                         |   |
|----------|--------------------------|---------------------------------------------------------|---|
|          | 作者信息                     |                                                         |   |
|          | 参与人所篇: ● 枝内 ● 枝外 ● 学生 (書 | 以我方) 作者姓名: Q                                            |   |
| 基本信息     | Li <sup></sup> 非者即称:     | 作者排為: / / / / / / / / / / / / / / / /                   |   |
|          | 作者类型:                    | I8:                                                     |   |
| 作者從思     | (描写字数(千字): *             | · 机均衡门:                                                 |   |
|          |                          |                                                         | đ |
| 19734014 |                          | •                                                       |   |
|          |                          | 新聞新 密告U人                                                |   |
|          | (U,X)1014                |                                                         |   |
|          | ◆ 所需上传文件明细:              |                                                         |   |
|          | •                        |                                                         |   |
|          | 土进扬文件                    | 新增所有者作均需工作性能材料,包括并个限于者作到面、极权贝、序言、日求、前言、正义<br>音节而四、后记笔材料 |   |
|          | 点击上面按钮上传文件               |                                                         |   |
| Ļ        | RBSHIPG acc docx pat     |                                                         |   |
|          |                          | <b>1</b> 2                                              |   |
|          |                          | 校木支持:上海东軍陸島科教育期公司 居外拠値: 021-60022000                    |   |